# Туннели

**Туннель** - это механизм позволяющий объединить две удалённые и не связанные физически сети в единую логическую структуру.

Статические туннели используются для объединения нескольких локальных сетей в одну: например при объединении нескольких удалённых офисов в одну локальную сеть таким образом, чтобы пользователи одной сети могли обращаться к ресурсам других.

Туннели настраиваются на пограничных маршрутизаторах этих сетей и весь промежуточный трафик передаётся через интернет инкапсулированным в IP или GRE-пакеты.

В ИКС вы можете настроить подключение между серверами статическим туннелем по IPIP или GRE протоколу.

| Провайдеры и сети         | Внешние устройства | Монитор пров  | зайдеров Журнал         |
|---------------------------|--------------------|---------------|-------------------------|
| <b>Добавить -</b> Удалити | выключить 👻        | Редактировать | 🌮 Мастер настройки сети |
| Сети 🕨                    |                    |               |                         |
| 🚠 Локальная сеть          |                    |               |                         |
| Провайдеры                |                    |               |                         |
| 🌐 Провайдер               |                    |               |                         |
| Туннели 🕨                 | Туннель IPIP       |               |                         |
|                           | 🌐 Туннель GRE      |               |                         |
|                           | 😡 Туннель OpenVPN  |               |                         |

Обычно выбор типа туннеля зависит от промежуточных провайдеров, которые по каким-либо причинам могут блокировать траффик GRE или IPIP, что приводит к невозможности использования какого-то одного типа туннеля. Принципиальной разницы между этими типами туннелей нет.

|                                                                                                    |                              | Добавление туннеля GRE                                                                                                    |                                         |
|----------------------------------------------------------------------------------------------------|------------------------------|----------------------------------------------------------------------------------------------------|-----------------------------------------|
| Общие настройки Настройки шифрования<br>Название*<br>Ламповый туннель<br>Внешний интерфейс*<br>Внешний ір-адрес удаленного сервера*<br>Ф Мошный провайлер |                              | Общие настройки Настройки шифрования<br>Название*<br>Классный туннель GRE<br>Внешний интерфейс* Внешний ір-адрес удаленного сервера*<br>(192.168.170.134/24) ▼ |                                         |
| (192.168.170.134/24) ×                                                                                                    | Удаленный ір-адрес туннеля * | Локальный ір-адрес туннеля *<br>10.0.0.1                                                                                                    | Удаленный ір-адрес туннеля*<br>10.0.0.2 |
| 10.0.0.1                                                                                                    | 10.0.2                       | Локальные сети                                                                                                    | Удаленные сети                          |
| Локальные сети                                                                                                    | Удаленные сети               | Локальные сети 🝷                                                                                                    | Удаленные сети                          |
| Локальные сети 🔸                                                                                                    | Удаленные сети               | мти                                                                                                    |                                         |
| мти                                                                                                    |                              | Автоопределение                                                                                                    | <b>*</b>                                |
|                                                                                                    | <b>*</b>                     | Автоматически создавать маршрут для удаленных                                                                                                    | сетей                                   |
| Автоматически создавать маршрут для удаленны:                                                                                                    | < сетей                      | Использовать NAT                                                                                                    |                                         |
| Использовать NAT                                                                                                    |                              | Ключ GRE                                                                                                    |                                         |
|                                                                                                    |                              | (не использовать)                                                                                                    | <b>^</b>                                |
|                                                                                                    | <b>Добавить</b> Отмена       |                                                                                                    | <b>Лобавить</b> Отмена                  |
|                                                                                                    |                              |                                                                                                    |                                         |

Настройки туннелей также не отличаются. Вам необходимо указать, на каком интерфейсе будет настроен данный туннель и прописать параметры маршрутизации:

- 1. внешний адрес удаленного сервера
- 2. адрес локальной сети
- 3. адрес удаленной сети

Аналогичные настройки необходимо произвести на другом конце тоннеля.

**Важно:** для того, чтобы туннель работал корректно, необходимо, чтобы в межсетевом экране ИКС был разрешен GRE-трафик, а также разрешены входящие соединения с ip-адреса удаленного сервера.

## **IP Security**

**IPsec** (сокращение от IP Security) — набор протоколов для обеспечения защиты данных, передаваемых по межсетевому протоколу IP, позволяет осуществлять подтверждение подлинности и/или шифрование IP-пакетов.

3/10

### Добавление туннеля IPIP

| Общие настройки       | Настройки шифров | ания |                           |
|-----------------------|------------------|------|---------------------------|
| 🕑 Использовать шифро  | ование           |      |                           |
| Ключ шифрования       |                  |      |                           |
|                       |                  |      |                           |
| Настройки для фазы 1: |                  |      | Настройки для фазы 2:     |
| Режим работы          |                  |      | Протокол                  |
| main                  |                  | •    | ESP -                     |
| Алгоритм шифрования   |                  |      | PFS                       |
| aes256                |                  | •    | 15 - modp3072 -           |
| Алгоритм хеширования  |                  |      | Алгоритм аутентификации * |
| sha2_384              |                  | •    | hmac_sha2_384 🗱           |
| DH-группа             |                  |      | Алгоритм шифрования       |
| 15 - modp3072         |                  | •    | aes256 🛪 🔹                |
| Время жизни *         |                  |      | Время жизни *             |
| 28800                 | <b>^</b>         | сек. | 1200 🗘 сек.               |
|                       |                  |      |                           |
|                       |                  |      | Лобавить Отмена           |
|                       |                  |      | 200ability Clinicia       |

Защита передачи данным по туннелям позволяет избежать многих проблем, связанных с утечкой информации и получения ложных данных. Вы можете защитить туннельный трафик, перейдя на вкладку «Шифрование» и установив флажок «Использовать шифрование». После этого вы можете произвести необходимые настройки параметров.

**Внимание!** Данную процедуру необходимо произвести на обоих концах туннеля, в противном случае передача данных работать не будет.

**Внимание!** При использовании IPsec шифрования в туннелях IPIP и GRE трафик будет проходить через интерфейс **enc0**. Статистика на данном интерфейсе не собирается!

# **OpenVPN**

**OpenVPN** - свободная реализация технологии VPN с открытым исходным кодом для создания зашифрованных каналов типа точка-точка или сервер-клиенты между компьютерами. Она

позволяет устанавливать соединения между компьютерами, находящимися за NAT-firewall, без необходимости изменения их настроек.

### Добавление туннеля OpenVPN

| <b>Основные настройки</b> Шифрован | ие и сертификаты       |
|------------------------------------|------------------------|
| Название *                         | Адрес сервера *        |
| Лучший туннель OpenVPN             | 10.100.0.0             |
| Протокол                           | Порт сервера *         |
| UDP                                | • 1194                 |
| Использовать NAT                   |                        |
|                                    | <b>Добавить</b> Отмена |

Система туннелей OpenVPN построена таким образом: что одна из машин выбирается сервером, в рамках «ИКС» настраивается OpenVPN-сеть; а все остальные - клиентами, в рамках «ИКС» OpenVPN туннели.

На сервере прописывается адресация пространства внутри OpenVPN-сети (рекомендуется оставить значение по умолчанию) и размещаются SSL-сертификаты, а на клиентах указывается внешний IP-адрес сервера. Также, указывается порт обмена данными, что позволяет подключаться к серверу, который находится за межсетевым экраном или NAT, при помощи перенаправления портов.

Чтобы прописать необходимые сертификаты от сервера клиентам, сделайте следующее:

#### 1. На сервере необходимо создать OpenVPN-сеть

| ОреnVPN-се                                                                 | <b>VPN (10.8.0.0/24)</b><br><sup>гть</sup>                                                      |                         |         |               |           |   |
|----------------------------------------------------------------------------|-------------------------------------------------------------------------------------------------|-------------------------|---------|---------------|-----------|---|
| Ір-адрес/Преф<br>Прото<br>Порт серв<br>Корневой сертифи<br>Сертификат серв | икс: 10.8.0.0/24<br>кол: udp<br>ера: 1194<br>ікат: 🏶 Корневой сертификат<br>ера: 🏶 Муми-OpenVpn | г                       |         |               |           |   |
| Подробнее                                                                  | Настройки авторизации                                                                           | 🛓 Выгрузить сертификаты | Удалить | Редактировать | Выключить | • |

2. Создать пользователя для подключения и открыть ему доступ в модуле OpenVPN

| 2025/ | 09/02 01:41       |           |              |               | 5/10                   |                | Туннели        |
|-------|-------------------|-----------|--------------|---------------|------------------------|----------------|----------------|
| V     | 'PN-сервер        | Настройки | Пользователи | Текущие сеан  | сы События Журна       | л              |                |
| Д     | <b>ļобавить</b> 👻 | Удалить   | Выключить 👻  | Редактировать |                        |                |                |
| Им    | 19                |           |              | Логин 🔺       | Ip-адреса из Vpn-сетей | Vpn-<br>доступ | OpenVPN-доступ |
| Ξ     | 🖿 Корневая гр     | руппа     |              |               |                        |                | -              |
|       | 🕀 🖿 Семья         |           |              |               |                        |                |                |
|       | 🗉 🖿 Долина        |           |              |               |                        |                |                |
|       | 🕀 🖿 Друзья        |           |              |               |                        |                |                |
|       | 💄 Туве Янс        | сон       |              | root          |                        |                |                |
|       | 💄 Муми-ту         | инель     |              | tunnel        |                        |                | ✓              |

3. Выгрузить сертификат в индивидуальном модуле пользователя, с расширением \*.ovpn

| OpenVPN-доступ для польз                          | ователя включен в 😭 | ) Новая OpenVPN-сеть (10.8.0.0/24) |   |
|---------------------------------------------------|---------------------|------------------------------------|---|
| Передать клиенту марц<br>IP клиента (опционально) | ірут по умолчанию   |                                    |   |
| Передать клиентам маршрут                         | ы до сетей          | Удаленные сети                     |   |
| Передать клиентам марц                            | іруты до сетей 🔹    | • Удаленные сети                   |   |
| Сертификат клиента *                              |                     |                                    |   |
| 🜻 Новая ОрепVPN-сеть                              | Администратор 🗙     |                                    | - |
|                                                   |                     |                                    |   |
|                                                   |                     |                                    |   |
|                                                   |                     |                                    |   |
|                                                   |                     |                                    |   |
|                                                   |                     |                                    |   |
|                                                   |                     |                                    |   |
| Сохранить Обновить                                | Выгрузить серти     | іфикаты                            |   |

4. Информацию из скаченного файла (\*.ovpn) необходимо разбить на 3 файла (ca.crt, client.crt, client.key). В файл ca.crt поместить информацию содержащуюся между тегами <ca></ca>. Аналогично и для файлов client.crt и client.key помещаем информацию между тегами <cert></cert> и <key></key> соответственно. Далее импортируем корневой сертификат, а затем клиентский с указанием ключа на клиентском сервере.

| *   | Защита                   |            |                 |                             |                         |               |            |          | 🚨 Адми             | нистратор | <b>1</b> 37 🔁 🛓 |
|-----|--------------------------|------------|-----------------|-----------------------------|-------------------------|---------------|------------|----------|--------------------|-----------|-----------------|
| 2   |                          |            |                 |                             |                         | 1             |            |          |                    |           |                 |
|     |                          | Добавить   | Удалить         | Просмотр сертификата        | 🛓 Импорт 🏦 Экспорт 👻    |               |            |          | Q, No              |           | C               |
| đà  |                          | Haanauura  |                 |                             | Turn contraction on the | 2000 00 10 10 | au Coorou  | Пойстон  | or no Muquan and   | C 100770  |                 |
| 0   | Веб-фильтр Касперского   | пазвание = |                 |                             | тип сертификата         | Закрытый ют   | Создан     | деиству  | ет до имя или адре | C XUCIA   |                 |
| -   | Веб-фильтр SkyDNS        | 🗆 🏶 Сертиф | икаты           |                             |                         |               |            |          |                    |           |                 |
|     | Межсетевой экран         | 🖂 🌞 Корн   | евой сертифик   | ат (зашифрован)             | CA                      | зашифрован    | 21.11.20   | 21.11.20 | 20 test.ru         |           |                 |
|     | Web Application Firewall | 🜻 O1       | penVpnNetwork   | (1_tunnel                   | Конечный сертификат     | не зашифрова  | н 21.11.20 | 21.11.20 | 20 tunnel          |           |                 |
| 0   | Application Firewall     | 🗰 Autor    | generated Aster | isk_5dd662397b8cd0.69169904 | Конечный сертификат     | не зашифрова  | н 21.11.20 | 22.11.20 | 29 ics-asterisk    |           |                 |
| •   | Летектор атак Suricata   | 🌻 Auto     | generated GUI_  | 5dd6623855b1d3.90975404     | Конечный сертификат     | не зашифрова  | н 21.11.20 | 22.11.20 | 29 ics-gui         |           |                 |
| 2   |                          | 🗰 Auto     | generated MailS | Server_5dd66238932e16.61893 | 393Конечный сертификат  | не зашифрова  | н 21.11.20 | 22.11.20 | 29 ics-mail-server |           |                 |
| ۶   |                          |            |                 |                             |                         |               |            |          |                    |           |                 |
|     |                          |            |                 |                             |                         |               |            |          |                    |           |                 |
|     | Сертификаты              |            |                 |                             |                         |               |            |          |                    |           |                 |
| •   |                          |            |                 |                             |                         |               |            |          |                    |           |                 |
| - T |                          |            |                 |                             |                         |               |            |          |                    |           |                 |
| <   |                          |            |                 |                             |                         |               |            |          |                    |           |                 |

5. После этого импортированные сертификаты можно будет выбрать на вкладке «Шифрование» при создании туннеля OpenVPN (поле «Ключ TLS авторизации» необходимо заполнить, содержимым файла \*.ovpn, а именно информацией между тегами <tls-auth></tls-auth>)

| Основные настройки Шифрова                                                                          | ие и сертификаты     |           |
|----------------------------------------------------------------------------------------------------|----------------------|-----------|
| Алгоритм шифрования                                                                                 | Алгоритм хеширования |           |
| AES-256-CBC                                                                                         | - SHA256             | -         |
| Включить сжатие LZO                                                                                 |                      |           |
| ink-MTU *                                                                                           |                      |           |
| 1500                                                                                                |                      | ~         |
| Корневой сертификат                                                                                 | Сертификат клиента   |           |
| 🌞 Корневой сертификат 🛪                                                                             | OpenVpnNetwork1      | _tunnel × |
| (люч TLS авторизации                                                                                |                      |           |
| #<br># 2048 bit OpenVPN static key<br>#                                                             |                      | ,         |
| BEGIN OpenVPN Static key V1<br>7dbb7d87c3b7e3b9745211888bcbb9ef<br>9524ae4cc6876bf37255ef390a339c48 |                      |           |

# Туннель IPsec

В ИКС можно настроить подключение между серверами IPsec-туннелем, в котором IPsec

работает в туннельном режиме. Особенностью данного туннеля является то, что он считается активным только до тех пор, пока между локальными и удаленными сетями туннеля происходит обмен трафиком. При отсутствии такого трафика в течение 8 часов туннель объявляется неактивным, с соответствующим статусом туннеля.

Чтобы добавить туннель IPsec, выполните следующие действия:

1. Нажмите кнопку «Добавить» и выберите «Сети > Туннели > Туннель IPsec».

| â        | Сеть                                       | ООО "Организация" > Провайдеры и сети                             | 💄 Администратор 🏦 🔤 1 🤪                     |
|----------|--------------------------------------------|-------------------------------------------------------------------|---------------------------------------------|
| <u>۹</u> | Мастер настройки сети<br>Провайдеры и сети | Провайдеры и сети Внешние устройства                              | Монитор провайдеров Журнал                  |
| •        | Сетевые утилиты                            | <b>Добавить -</b> Удалить Выключить -                             | Редактировать Q Поиск                       |
| -        | Межсетевой экран                           | Сети 🕨                                                            |                                             |
|          | маршруты<br>Перенаправление портов         | Локальная сеть (.170.187/24)                                      | выбран по умолчанию, основной,<br>подключен |
| °.       | DNS                                        | Провайдеры •<br>еть (192.168.1.1/24)                              |                                             |
| ŗ        | Прокси<br>VPN                              | Туннели 에 Туннель IPSec                                           | кабель подключен                            |
|          | ARP-таблица                                |                                                                   |                                             |
| \$       | Удалённое управление                       | Новая ОрепVPN-се     ОрепVPN-се     ОрепVPN-сеть     ОрепVPN-сеть |                                             |
| <        |                                            |                                                                   |                                             |

2. На вкладке «Общие настройки» введите название туннеля.

#### 3. Выберите внешний интерфейс.

4. Введите в соответствующих полях следующие **адреса**: внешний IP-адрес удаленного сервера, локальные сети, удаленные сети.

### Добавление туннеля IPSec

| Общие настройки     | Настройки шифрования  | Настройки мониторинга                |
|---------------------|-----------------------|--------------------------------------|
| Название *          |                       |                                      |
| Новый туннель IPSec |                       |                                      |
| Внешний интерфейс*  |                       | Внешний ір-адрес удаленного сервера* |
| 🌐 Новый провайдер   | (192.168.17.108/24) × | 192.168.1.1                          |
| Локальные сети *    |                       | Удаленные сети *                     |
| 192.168.17.187 ×    | •                     | 192.168.17.108/24 🗙                  |
|                     |                       |                                      |
|                     |                       | <b>Добавить</b> Отмена               |
|                     |                       |                                      |

5. На вкладке «Настройки шифрования» можно установить параметры шифрования IPsec.

Внимание! Данную процедуру необходимо произвести на обоих концах туннеля, в противном случае передача данных работать не будет.

9/10

### Добавление туннеля IPSec

| Общие настройки       | Настройки шифровани | ия Настройки мониторинга  |        |
|-----------------------|---------------------|---------------------------|--------|
| Ключ шифрования *     |                     |                           |        |
| •••••                 |                     |                           | \$     |
| Настройки для фазы 1: |                     | Настройки для фазы 2:     |        |
| Режим работы          |                     | Протокол                  |        |
| main                  | -                   | ESP                       | •      |
| Алгоритм шифрования   |                     | PFS                       |        |
| aes256                | -                   | 15 - modp3072             | •      |
| Алгоритм хеширования  |                     | Алгоритм аутентификации * |        |
| sha2_384              | -                   | hmac_sha2_384 🗙           | -      |
| DH-группа             |                     | Алгоритм шифрования       |        |
| 15 - modp3072         | -                   | aes256 🗶                  | -      |
| Время жизни *         |                     | Время жизни *             |        |
| 28800                 | 🔷 сек.              | 1200                      | сек.   |
|                       |                     |                           |        |
|                       |                     | Добавить                  | Отмена |

#### 6. На вкладке «Настройки мониторинга» можно установить флаги:

- «Проверять наличие пинга внешнего IP-адреса удаленного сервера» проверка, отвечает ли на ICMP-запросы внешний адрес удаленного сервера, который указан в общих настройках туннеля. Если пинг не будет проходить, в статусе туннеля отобразится соответствующее уведомление;
- «Проверять наличие пинга удаленной сети» позволяет задать пинг до IP-адреса в удаленной сети с указанием в качестве источника IP-адрес ИКС из локальной сети. Таким образом, если пинг будет проходить успешно, статус туннеля всегда будет «Подключен». При установке флага выберите локальную сеть и введите IP-адрес удаленной локальной сети;
- «Проверять доступность серверов» при установке флага укажите серверы, доступность которых будет проверяться.

По умолчанию все флаги сняты.

### Добавление туннеля IPSec

| Общие настройки                         | Настройки шифрования           | Настройки мониторинга               |
|-----------------------------------------|--------------------------------|-------------------------------------|
| <ul> <li>Проверять наличие г</li> </ul> | пинга внешнего ір-адреса удале | нного сервера                       |
| Проверять наличие г                     | пинга удаленной сети           |                                     |
| Локальная сеть *                        |                                | Ір-адрес удаленной локальной сети * |
|                                         | Ψ                              |                                     |
| Проверять доступно                      | сть серверов                   |                                     |
|                                         |                                |                                     |
|                                         |                                |                                     |
|                                         |                                |                                     |
|                                         |                                | <b>Добавить</b> Отмен               |

7. Нажмите «Добавить» — новый туннель появится в списке.

8. Аналогичные настройки необходимо произвести на другом конце туннеля.

Внимание! Для корректной работы туннеля необходимо, чтобы в межсетевом экране ИКС был разрешен трафик от внешнего удаленного адреса, а также разрешен трафик от локальных удаленных сетей, если это необходимо.

From: https://doc-old.a-real.ru/ - **Документация** 

Permanent link: https://doc-old.a-real.ru/doku.php?id=ics70:tunnels&rev=1594819728

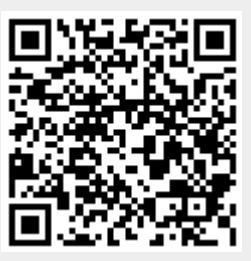

Last update: 2020/07/15 16:28